#### Erste Schritte: Ein Standort mit Sicherheitsdatenblättern zum Importieren

In diesem Artikel zeigen wir Ihnen, wie Sie mit der Nutzung von SDS Manager zur Verwaltung Ihrer Sicherheitsdatenblatt-Bibliothek beginnen. Wir werden die folgenden Bereiche abdecken:

Schritt 1: Importieren Sie Ihre vorhandenen Sicherheitsdatenblatt-Dateien

Schritt 2: Aktualisieren Sie die importierten Sicherheitsdatenblätter auf die neueste Version

Schritt 3: Fügen Sie Sicherheitsdatenblätter oder Chemikalien zu Ihren Standorten hinzu, indem Sie in unserer Datenbank mit über 13 Millionen Sicherheitsdatenblättern suchen.

Schritt 4: Erstellen Sie einen QR-Code-Poster, damit Ihre Mitarbeiter über QR-Code auf die Sicherheitsdatenblatt-Bibliothek zugreifen können

Schritt 5: Laden Sie Ihre Mitarbeiter zur Teilnahme an SDS Manager ein (Optional)

Schritt 6: Überprüfen Sie Sicherheitsdatenblätter, die eingeschränkte Chemikalien enthalten, und ersetzen Sie diese gegebenenfalls **(Optional)** 

Schritt 7: Erstellen Sie Sekundärbehälteretiketten für gefährliche Chemikalien (Optional)

Schritt 8: Drucken Sie Sicherheitsdatenblatt-Ordner aus, falls Sie Hardcopies bevorzugen (Optional)

#### Schritt 1: Importieren Sie Ihre vorhandenen Sicherheitsdatenblatt-Dateien

Wenn Sie derzeit Ihre Sicherheitsdatenblatt-Dateien auf einem Dateiserver gespeichert haben, können Sie problemlos alle Ihre Sicherheitsdatenblätter in SDS Manager importieren. Sie können einfach Ihre Ordner mit Sicherheitsdatenblatt-Dateien zippen und in SDS Manager importieren.

Wenn Sie die Sicherheitsdatenblatt-Dateien in einer Ordnerstruktur gespeichert haben, können Sie die gesamte Ordnerstruktur zippen, und wir werden automatisch eine passende Standortstruktur erstellen und die Sicherheitsdatenblätter jedem Standort auf dieselbe Weise zuweisen, wie Sie sie in Ihrem Dateisystem haben.

Beim Import der Sicherheitsdatenblatt-Dateien durch SDS Manager analysieren wir die Dateien und extrahieren alle im Sicherheitsdatenblatt gefundenen Inhalte, sodass sie Ihnen in Ihrer neuen Sicherheitsdatenblatt-Bibliothek zur Verfügung stehen.

Es ist pure Magie, und SDS Manager ist das einzige Unternehmen, das eine solche Importfunktion anbietet.

Klicken Sie hier, um SDS Manager zu öffnen, um Ihre Zip-Datei zu importieren (Login erforderlich)

© 2025 SDS Manager <eb@aston.no> | 2025-08-21 14:29

| <b>i</b> » |                                                                                                    | Q Search SDS in use and global database                                                                                                    |  |  |  |  |  |  |  |
|------------|----------------------------------------------------------------------------------------------------|----------------------------------------------------------------------------------------------------|--|--|--|--|--|--|--|
| <b>↑</b>   | Import your SDS files<br>The SDS Manager offers a distinctive feature that allows yo                                                                                                    | ou to easily populate your online library with Safety Data Sheets by directly importing PDF files (electronic versions of Safety                                                                                                    |  |  |  |  |  |  |  |
| ©<br>≁     | Data Sheets). This eliminates the need for manual typing.<br>If your SDS files are organized in a folder hierarchy, you can compress the entire folder structure into a ZIP file. We will then automatically establish a location structure that mirrors your<br>folder arrangement, adding the SDS to each location in a manner consistent with how they are stored on your file server. |                                                                                                    |  |  |  |  |  |  |  |
| ®          | When SDS Manager imports the SDS files, we analyze and                                                                                                    | extract all the content found within the SDS files, making it accessible in your new SDS library.                                                                                                    |  |  |  |  |  |  |  |
| B.<br>M    |                                                                                                    | 01 - zip sds library.mp4     C       SOS Manager     Max.       Sos Manager     Max.                                                                                                    |  |  |  |  |  |  |  |
| <b>A</b>   | Drop your PDF, ZIP or RAR files here<br>or                                                                                                    | Erren frei     Erren frei     Erren frei     Erren frei     Erren frei     Erren frei     Erren frei     Erren frei     Erren frei     Erren frei     Erren frei     Erren frei     Erren frei     Erren frei     Erren frei     Erren frei     Erren frei                                                                                                        |  |  |  |  |  |  |  |
| T.         | Browse File                                                                                                    | Columni 1         Columni 2         Columni 2         Columni 2         Columni 2           Statuti 2         Columni 2         Columni 2         Columni 2         Columni 2           Statuti 2         Columni 2         Columni 2         Columni 2         Columni 2           Statuti 2         Columni 2         Columni 2         Columni 2         Columni 2         Columni 2           Columni 2         Columni 2         Columni 2         Columni 2         Columni 2         Columni 2 |  |  |  |  |  |  |  |
|            | In next step you will select the location you want to ad<br>Data Sheets to                                                                                                    | d the Safety                                                                                                    |  |  |  |  |  |  |  |

Nach dem Import werden Sie über alle Sicherheitsdatenblätter informiert, die veraltet sind und mit der neueren Version aus unserer Datenbank aktualisiert werden sollten.

Um eine einzelne Sicherheitsdatenblatt-Datei hochzuladen, können Sie Ihre Datei per Drag & Drop hinzufügen oder in Ihrem System durchsuchen.

Klicken Sie hier, um <u>SDS Manager zu öffnen, um eine einzelne Sicherheitsdatenblatt-PDF-Datei</u> <u>hinzuzufügen (Login erforderlich)</u>

| <b>※</b> | S D S<br>MANAGER   | ٠ | ٩                                      | Search SDS in use and global database                                                                                                    |                                              |               |              |          |      | 8                 |
|----------|--------------------|---|----------------------------------------|----------------------------------------------------------------------------------------------------|----------------------------------------------|---------------|--------------|----------|------|-------------------|
| <b>f</b> | Dashboard          |   |                                        | (i) See our guide on how to perform                                                                                                    | maintenance and management of your           | r SDS library |              |          |      |                   |
| sos      | All my SDSs        |   | SDS Library for Test Nam Dau > JK409   |                                                                                                    |                                              |               |              |          |      | •••               |
| ً⊘       | My locations       |   | Filter by Product name, Supplier, CAS# | or UFI# 🐻 Q 👳                                                                                                    |                                              | General       | Hazard       | Revision | Risk | Personalized view |
| °عر      | Manage SDS Library | ~ |                                        |                                                                                                    |                                              |               |              |          |      |                   |
| 0.3      | JK409 (0)          |   |                                        | + Add                                                                                                    | Safety Data Sheet                            |               |              |          |      |                   |
| 0 1      | Fest 31 (13)       |   |                                        |                                                                                                    |                                              |               |              |          |      |                   |
| 0 1      | lest Nam Dau (6)   | * |                                        | Add substance to JK409<br>Search for Safety Data Sheet in our database of 13Million+ Safety Data Sheets.                                                         | •                                            |               | ×            |          |      |                   |
| > T      | fest Nam Dau (6)   |   |                                        | Product, Supplier, CAS#, UFI#, EU No.                                                                                                    |                                              |               | anced search |          |      |                   |
| Ð        | Add location       |   |                                        | All   Recently added                                                                                                    | Search only among SDS in use by Test Nam Dau |               |              |          |      |                   |
| 0        | Import status      |   |                                        | 1,2-Dimethoxyethane<br>Test 31                                                                                                    | Danger                                       | ŀ             | 45 S3 E1     |          |      |                   |
| J        | Archive            |   |                                        | High Temperature Paint<br>Test 31                                                                                                    | Warning                                      | ŀ             | -13 S2 E1    |          |      |                   |
| ବ        | Global SDS Search  |   |                                        | STRIPING PAINT<br>Test 31                                                                                                    | Vaara                                        | ŀ             | -12 S4 E1    |          |      |                   |
| ġ,       | SDS compliance     | > |                                        | Already have the PDF-file of the Safety Data Sheet you want to add to your lib<br>You can also add the Safety Data Sheet to your library by simply unloading the | rary? ()<br>PDF-file.                        |               |              |          |      |                   |
| 352      | Manage QR codes    |   |                                        |                                                                                                    |                                              |               |              |          |      |                   |
| <b>A</b> | Risk assessment    |   |                                        | <ul> <li>Dreg</li> </ul>                                                                                                    | and drop Browse File ()                      |               |              |          |      |                   |
| ٦ţ       | Job procedures     |   |                                        | Show other methods to add Safety Data Sheets to location 💙                                                                                                    |                                              |               |              |          |      |                   |
| ~        | Reports            | > |                                        |                                                                                                    |                                              |               |              |          |      |                   |

Wenn Sie bereits Sicherheitsdatenblatt-Ordner (PDF-Dateien, die mehrere Sicherheitsdatenblätter enthalten) für jeden Ihrer Standorte haben, können Sie die Datei des Sicherheitsdatenblatt-Ordners einfach in einem Standort Ihrer Sicherheitsdatenblatt-Bibliothek hochladen.

Wir lesen automatisch das importierte PDF und erkennen, welche Sicherheitsdatenblätter sich in der Datei befinden, und fügen sie dem Standort hinzu.

# Schritt 2: Aktualisieren Sie die importierten Sicherheitsdatenblätter auf die neueste Version

Neue Revisionen von Sicherheitsdatenblättern werden alle 1 bis 3 Jahre herausgegeben.

Neue Revisionen werden aufgrund neuer regulatorischer Anforderungen, Korrekturen oder neuer Entdeckungen durch die Lieferanten herausgegeben. Benutzer von Chemikalien sind verpflichtet, die neueste Version des Sicherheitsdatenblatts in ihrer Bibliothek zu haben.

SDS Manager durchsucht kontinuierlich Tausende von Lieferantenseiten nach neuen Revisionen von Sicherheitsdatenblättern und fügt diese unserer Datenbank hinzu.

Wenn Sie SDS Manager verwenden, werden Sie benachrichtigt, wenn wir neue Versionen von Sicherheitsdatenblättern in Ihrer Bibliothek finden. In der Kopfzeile von SDS Manager sehen Sie das Benachrichtigungssymbol, das die Anzahl der veralteten Sicherheitsdatenblätter in Ihrer Bibliothek anzeigt. Im untenstehenden Beispiel haben wir 7 veraltete Sicherheitsdatenblätter, die aktualisiert werden müssen.

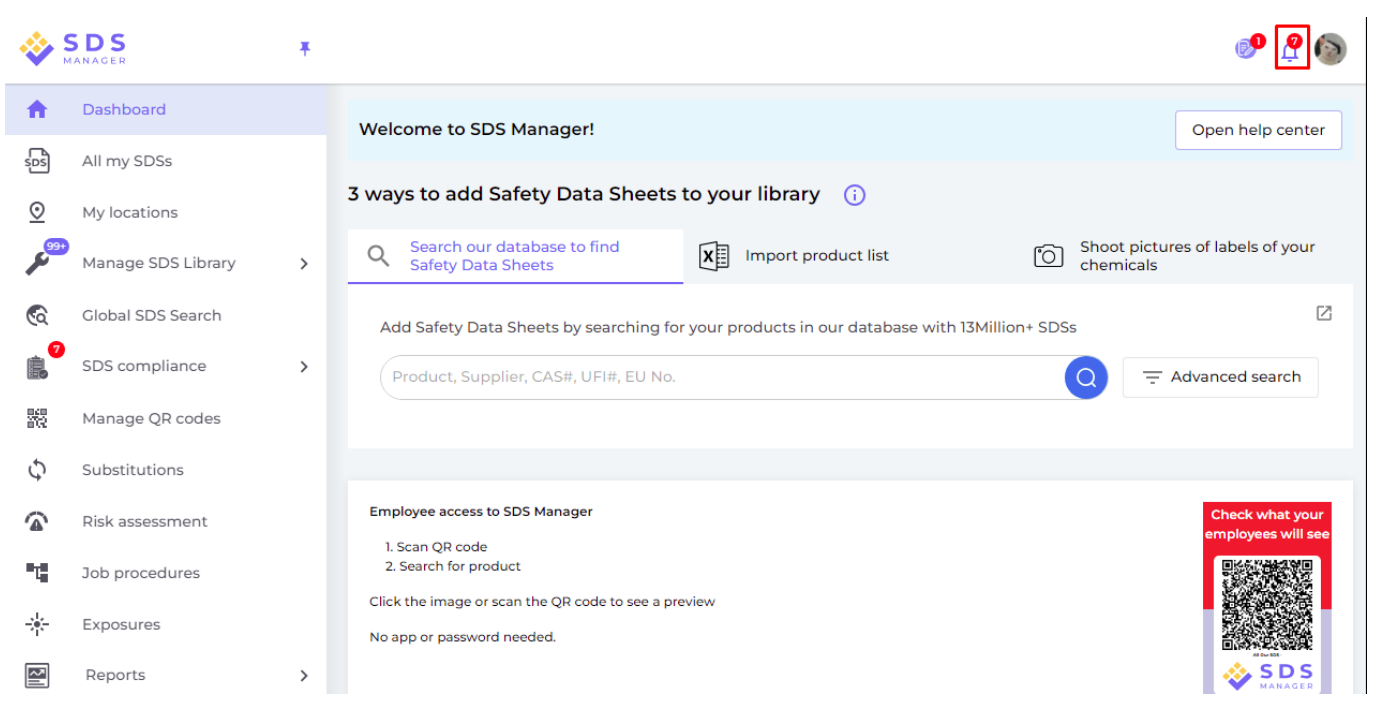

Wenn Sie auf die Benachrichtigungsglocke klicken, werden Sie zur Seite <u>"Sicherheitsdatenblätter, für</u> die eine neuere Version existiert" weitergeleitet, auf der wir Sicherheitsdatenblätter auflisten, für die wir neuere Versionen gefunden haben.

Klicken Sie hier, um <u>SDS Manager zu öffnen, um die Sicherheitsdatenblätter zu überprüfen, für die</u> <u>eine neuere Version existiert (Login erforderlich)</u>

| Product Name                                                            | Product Code | Revision date          | Revision date newer version | Locations                 |                                       |
|-------------------------------------------------------------------------|--------------|------------------------|-----------------------------|---------------------------|---------------------------------------|
| all Free Clear Liquid Laundry Detergent                                 |              | 2022-02-01             | - 2023-02-16                | WAYFINDER FAMILY SERVICES | Upgrade to new version                |
| ethylene Glycol MOPAR CONCENTRATE ANTIFREEZECOOLANT 10 YEARISO000 MILE- | ue Versio    | 2019-01-15<br>on aktua | alisieren", um c            | sdes<br>lie Änderungen z  | Upgrade to new version<br>Wischen dem |

aktuell verwendeten Sicherheitsdatenblatt und der neuen Version nebeneinander anzuzeigen.

| D:           | 0.5               | all Free Clear Liquid Laundry Deto<br>Henkel Corporation<br>WayFinder Family Services | ergent ×               | s Upgrad       | 🔊 🦉 🌘                     |
|--------------|-------------------|---------------------------------------------------------------------------------------|------------------------|----------------|---------------------------|
| (i)<br>S sta |                   | Upgrade to new version Dismiss upgrade notifi                                         | cation                 | tomatically up | odate SDS to new versions |
| nly l        | Changed values    | Current version                                                                       | Newer Version          |                | \Xi Location Filter       |
| rod          |                   | [707]                                                                                 | [ <sup>100</sup>       | $\checkmark$   |                           |
| l Fr         | Version no.       | 001.0                                                                                 |                        | ERVICES        | Upgrade to new version    |
| thyl         | Iso icon          | CHS07                                                                                 |                        |                | Upgrade to new version    |
| RES          | Date of issue     | 2022-02-01                                                                            | 2023-02-16             |                |                           |
|              | Health risk       | 4                                                                                     | 1                      |                | Upgrade to new version    |
| сот          | Environment risk  | 5                                                                                     | 1                      |                | Upgrade to new version    |
| olo,         | Hazard pictograms | CHS07                                                                                 |                        |                | Upgrade to new version    |
| pud          | Hazard statements | Causes serious eye irritation.                                                        | Causes eye irritation. |                | Lingrade to new version   |

Sie können wählen, ein Sicherheitsdatenblatt einzeln zu aktualisieren (1) oder alle Sicherheitsdatenblätter in einem Schritt auf die neueste Version zu aktualisieren (2).

#### Seite 4 / 16

#### © 2025 SDS Manager <eb@aston.no> | 2025-08-21 14:29

|               | 0 6               | ab cocia was and states database                  |                                             |                       | 🕐 🦉 🕼                    |
|---------------|-------------------|---------------------------------------------------|---------------------------------------------|-----------------------|--------------------------|
| SD:           |                   | all Free Clear Liquid<br>Henkel Co<br>VayFinder F | Laundry Detergent orporation AMILY SERVICES | s Upgrade all SE      | IS to the latest version |
| (j)<br>DS sta |                   | Upgrade to new version                            | Dismiss upgrade notification                | tomatically update SE | S to new versions        |
| only l        | Changed values    | Current version                                   | Newer Version                               |                       | = Location Filter        |
| Prod          |                   | P07                                               | [69]                                        |                       |                          |
| all Fr        | Version no.       | 001.0                                             |                                             | ERVICES               | rade to new version      |
| Ethyl         | Iso icon          | GHS07                                             |                                             | Upg                   | rade to new version      |
| FRES          | Date of issue     | 2022-02-01                                        | 2023-02-16                                  | Ling                  | rade to new version      |
|               | Health risk       | 4                                                 | 1                                           |                       |                          |
| 5001          | Environment risk  | 5                                                 | 1                                           | Upg                   | rade to new version      |
| Solo          | Hazard pictograms | GHS07                                             |                                             | Upg                   | rade to new version      |
| Soud          | Hazard statements | Causes serious eye irritation.                    | Causes eye irritation.                      | Line                  |                          |

Wir bieten auch die Funktion "Aktualisierungsbenachrichtigung ablehnen" (1), mit der Sie weiterhin das aktuelle Sicherheitsdatenblatt verwenden oder uns melden können, wenn die neueste Version fehlerhaft ist. Seien Sie versichert, dass jede von Ihnen vorgenommene Aktion später bei Bedarf rückgängig gemacht werden kann.

Mit dieser Funktion können Sie den Grund für die Ablehnung der Aktualisierung angeben und uns einen Bericht senden. Unser Kundenservice wird dann Ihren Fall prüfen und Ihnen weitere Unterstützung bieten, um den bestmöglichen Support zu gewährleisten.

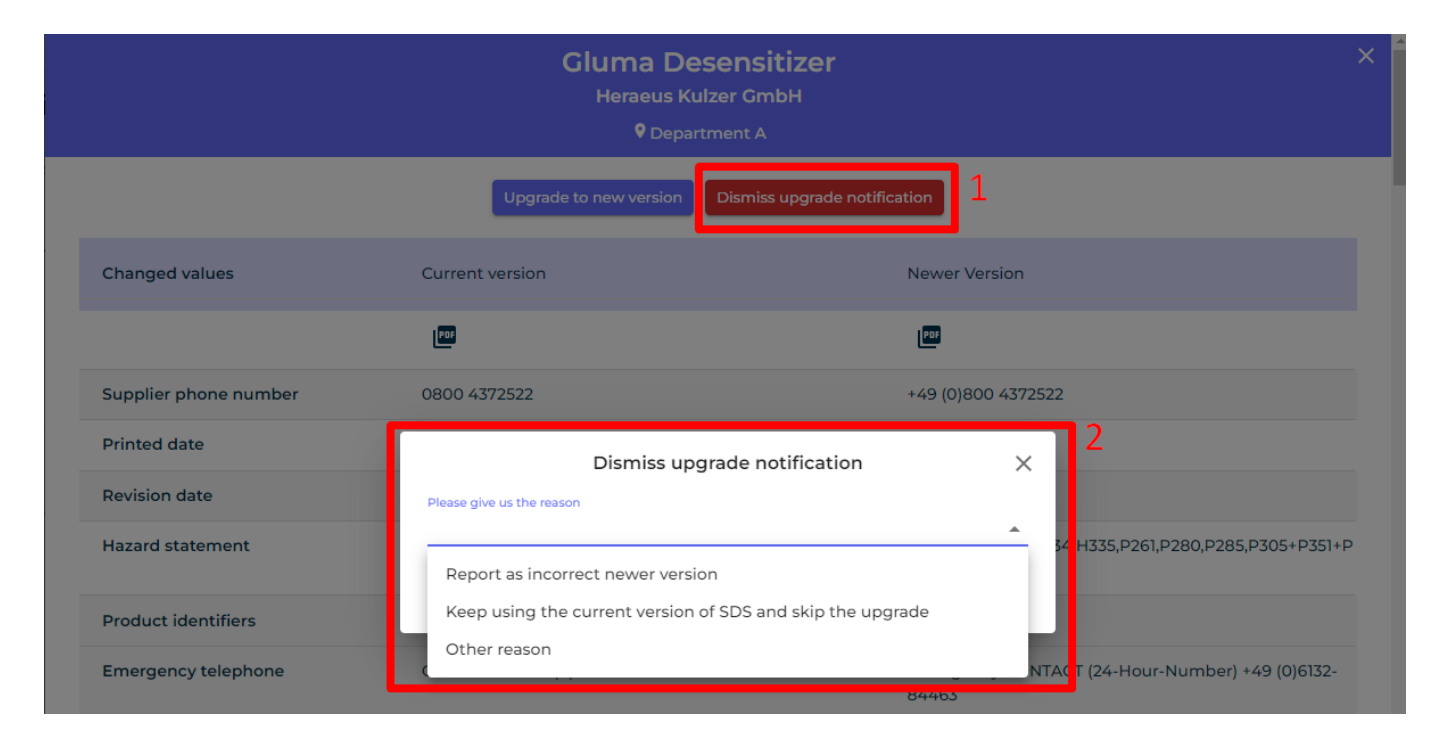

# Schritt 3: Fügen Sie Sicherheitsdatenblätter oder Chemikalien zu Ihren Standorten hinzu, indem Sie in unserer Datenbank mit über 13 Millionen Sicherheitsdatenblättern suchen.

Sie können Ihre Sicherheitsdatenblätter unter "Sicherheitsdatenblatt-Bibliothek verwalten" verwalten.

Klicken Sie hier, um SDS Manager zu öffnen, um Ihre Sicherheitsdatenblatt-Bibliothek zu verwalten

#### © 2025 SDS Manager <eb@aston.no> | 2025-08-21 14:29

#### (Login erforderlich)

| n Dashboard            |                                                    | See our guide on how to perform maintenance and management of your SDS library |              |                           |     |
|------------------------|----------------------------------------------------|--------------------------------------------------------------------------------|--------------|---------------------------|-----|
| sos All my SDSs        | SDS Library for Test Nam Dau > JK409               |                                                                                |              |                           | ••• |
|                        | Filter by Product name, Supplier, CAS# or UFI# 🔳 🔍 | General                                                                        | Hazard Revis | ion Risk Personalized vie | ew  |
| Manage SDS Library 🗸 🗸 | ]                                                  |                                                                                |              |                           |     |
| о јк409 <b>(</b> 0)    | -                                                  | + Add Safety Data Sheet                                                        |              |                           |     |
| ✓ Test Nam Dau (6) + ♥ |                                                    |                                                                                |              |                           |     |
| O Factory 4 (0)        |                                                    |                                                                                |              |                           |     |
| O Hai Nam (0)          |                                                    |                                                                                |              |                           |     |
| > Test 31 (13)         |                                                    |                                                                                |              |                           |     |
| Add location           |                                                    |                                                                                |              |                           |     |
| Import status          |                                                    |                                                                                |              |                           |     |
| SDS requests           |                                                    |                                                                                |              |                           |     |
| 🕖 Archive              |                                                    |                                                                                |              |                           |     |

Um ein Sicherheitsdatenblatt für ein Produkt hinzuzufügen, suchen Sie einfach nach dem Produktnamen, bewegen Sie den Mauszeiger auf das (+)-Symbol und wählen Sie "Sicherheitsdatenblatt zu Ihrem Standort hinzufügen".

| Add substance to JK409<br>Search for Safety Data Shee | t in our database of 13Millie | on+ Safety Data Sheets. |               |                        |                 |     | ×                 |
|-------------------------------------------------------|-------------------------------|-------------------------|---------------|------------------------|-----------------|-----|-------------------|
| Zink-Alu Spray                                        | Region<br>All                 | Minimum Revision Year   | Search or     | nly among SDS in use b | oy Test Nam Dau | Q   | Z Advanced search |
| Exact match search results                            | Product code                  | Supplier                | Revision date | Regulation area        | Language        |     | Actions           |
| Add Zink-Alu Spray                                    | JK409                         | LIQUI MOLY GmbH         | 2023-11-02    | EU                     | German          |     |                   |
| Add to other locations                                |                               | MIPA SE                 | 2023-03-03    | EU                     | English         | (j) | 2 < <             |

Wenn Sie dasselbe Sicherheitsdatenblatt mehreren Standorten in einem Schritt hinzufügen möchten, wählen Sie stattdessen "Sicherheitsdatenblatt zu anderen Standorten hinzufügen".

| Add substance to JK409<br>Search for Safety Data Sheet in our databas | e of 13Million+ Safety Data Sheets. |                         |                        |                |     |                |                                          | ×        |
|-----------------------------------------------------------------------|-------------------------------------|-------------------------|------------------------|----------------|-----|----------------|------------------------------------------|----------|
| Zink-Alu Spray                                                        |                                     |                         |                        |                | Q   | - <b>O</b> Adv | vanced sear                              | ch       |
| Language Begion<br>All   Exact match search results:                  | Minimum Revision Year<br>2023       | Search or               | nly among SDS in use b | y Test Nam Dau |     |                |                                          |          |
| Name Produ                                                            | ct code Supplier                    | Revision date           | Regulation area        | Language       |     | Actions        |                                          |          |
| Zink-Alu Spray                                                        | LIQUI MOLY GmbH                     | 2023-11-02              | EU                     | German         |     |                | ♦ <                                      |          |
| (+) Mioa Zink-Alu-Sprav<br>Add Mipa Zink-Alu-Spray to JK409           | MIPA SE                             | 2023-03-03              | EU                     | English        | (j) |                | <ul><li>&lt;</li><li></li><li></li></ul> |          |
| Add to other locations                                                | ur search on Google                 | ot finding what you are | looking                |                |     |                |                                          |          |
|                                                                       | Add sub                             | ostance to loo          | cations                |                |     |                |                                          | $\times$ |
| Q Search Location                                                     |                                     |                         |                        |                |     |                |                                          | Ð        |
| JK409                                                                 |                                     |                         |                        |                |     |                |                                          |          |
| ✓ 🗌 Test Nam Dau                                                      |                                     |                         |                        |                |     |                |                                          |          |
| Factory 4                                                             |                                     |                         |                        |                |     |                |                                          |          |
| Vam Nam                                                               |                                     |                         |                        |                |     |                |                                          |          |
| > Test 31                                                             |                                     |                         |                        |                |     |                |                                          |          |
|                                                                       |                                     |                         |                        |                |     |                |                                          |          |
|                                                                       |                                     |                         |                        |                |     |                |                                          |          |
|                                                                       |                                     |                         |                        |                |     |                |                                          |          |
| 3 selected locations ×                                                |                                     |                         |                        |                |     |                |                                          |          |
|                                                                       |                                     | Add                     |                        |                |     |                |                                          |          |

## Schritt 4: Erstellen Sie einen QR-Code-Poster, damit Ihre Mitarbeiter über QR-Code auf die Sicherheitsdatenblatt-Bibliothek zugreifen können

Mitarbeiter können über QR-Codes Lesezugriff auf bestimmte Sicherheitsdatenblätter erhalten.

Um einen QR-Code-Login zu erstellen, führen Sie die folgenden Schritte aus: (1) Klicken Sie hier, um die <u>Benutzerverwaltung von SDS Manager zu öffnen (Login erforderlich)</u>

(2) Klicken Sie auf "QR-Login-Benutzer hinzufügen" und benennen Sie den Benutzer. Wenn Sie möchten, dass der QR-Code Zugriff auf alle Sicherheitsdatenblätter in Ihrem Konto gewährt, wählen Sie "Zugriff auf alle Sicherheitsdatenblätter". Wenn der QR-Code nur Zugriff auf Seite 7 / 16

© 2025 SDS Manager <eb@aston.no> | 2025-08-21 14:29

Sicherheitsdatenblätter an bestimmten Standorten gewähren soll, wählen Sie "Angepasster Zugang" und klicken Sie dann auf (3) "Erstellen".

Wenn Sie "Angepasster Zugang" ausgewählt haben, wählen Sie die Standorte (4) aus, auf die der QR-Code Zugriff gewähren soll, und klicken Sie dann auf (5) "Speichern". Mitarbeiter, die sich über den QR-Code-Login anmelden, haben nun Lesezugriff auf die Sicherheitsdatenblätter an den ausgewählten Standorten.

| <b></b>                          | S D S<br>MANAGER                                                   | Ŧ                                             |                                                                                                    |                                                              |                    | ø 🛯                                                                                                    |
|----------------------------------|--------------------------------------------------------------------|-----------------------------------------------|----------------------------------------------------------------------------------------------------|--------------------------------------------------------------|--------------------|----------------------------------------------------------------------------------------------------|
| •                                | Dashboard                                                          |                                               | Welcome to SDS Manager! (i) See our getting started guide                                                                                                    | Open help ce                                                 | N                  | Nam Dau<br>Test Nam Dau 💬                                                                                                    |
| s<br>S                           | All my SDSs<br>My locations                                        |                                               | 4 ways to add Safety Data Sheets to your library ()                                                                                                    | Set up your S                                                | 20<br>20           | Manage account                                                                                                    |
| م<br>عر                          | Manage SDS Library                                                 | >                                             | Q         Search our database to find<br>Safety Data Sheets         Import product list         Shoot pictures of labels of<br>your chemicals         Let us help you set up your                                                                                                    | S Tell us abor                                               | 111<br>121         | User management                                                                                                    |
| \$                               | Global SDS Search                                                  |                                               | Add Safety Data Sheets by searching for your products in our database with 13Million* SDSs                                                                                                    | Generate S                                                   | (\$)               | Subscription 1                                                                                                    |
| ŝ.                               | SDS compliance                                                     | >                                             | Product, Supplier, CAS#, UFI#, EU No.                                                                                                    | O Print QR cc                                                | <i>:!</i> ?        | Go live checklist                                                                                                    |
| arce<br>🕋                        | Risk assessment                                                    |                                               | Language Region Minimum Revision Year<br>All • All • 2023 • Search only among SDS in use by Test Nam Dau                                                                                                    | O Go live                                                    | ⊕<br>≗+            | English 💌                                                                                                    |
| τ,                               | Job procedures                                                     |                                               |                                                                                                    |                                                              | Ē                  | Import product lists                                                                                                    |
|                                  | Reports                                                            | >                                             | Favorite locations                                                                                                    | Manager<br>1. Scan QR code                                   | ٠                  | Settings                                                                                                    |
|                                  |                                                                    |                                               | © JK409 *                                                                                                    | 2. Search for pro                                            | €                  | Logout                                                                                                    |
| 🔶 S.C.                           | 25 ×                                                               |                                               | Q: Search 505 in use and plobal distablese                                                                                                    | inage Location Acc                                           | cess               |                                                                                                    |
| 1 Da                             | ashboard<br>I my SDSs Mana                                         | age QR                                        | t codes terr terr verter verte   | Access setting     Customize access                          | <b>→</b> Ac        | dvanced access                                                                                                    |
| © м<br><b>, р<sup>ор</sup> м</b> | y locations                                                        | R codes pro<br>lsers that sc<br>'ou can creat | while users of chemicals access to failery Data Sheets by scanning Q2 codes with their mobile device or us link from your comparise intrinset.<br>and high CPC does does all get and-only access your SDS Stary, Sdary Data Sheets and be analytic with the SDS Barry, Sdary Data Sheets and the SDS Barry Sdary Data Sheets and the SDS Barry Sdary Sdary Data Sheets and the SDS Barry Sdary Sdary Sda | will give access to. You can<br>r Safety Data Sheets by loca | create n<br>tions. | ultiple QR codes if you have organized                                                                                                    |
| Ca ci<br>Sa sa<br>Sa sa          | obal SDS Search C<br>25 compliance > Search<br>anage QR codes Home | lick the QR                                   | Add QB-tegin user X user and user and u   |                                                              |                    | No Access                                                                                                    |
| 😭 Ri                             | sk assessment<br>Ib procedures                                     | Mọi SDS của                                   | Analysis CR topin view and the second view and the second view and   |                                                              |                    | No Access Read Only Read Only Read O |
|                                  | eports                                                             |                                               | Access to al 50%      Contorner access     Contorner access     Contorner access     Contorner access     Contorner access     Contorner access     Contorner access     Contorner access     Contorner access                                                                                                    |                                                              |                    | Read Only   Expand location tree                                                                                                    |

Nachdem der QR-Code-Benutzer erstellt wurde, können Sie den QR-Code anzeigen, indem Sie (1) auf das QR-Code-Bild klicken.

| Name    | Email address | Role  | Language   | Access to all SDSs | QR login | Preview | Status |   |
|---------|---------------|-------|------------|--------------------|----------|---------|--------|---|
| J JK409 | QR login      | Staff | Vietnamese | ٠                  | 1 🖬      | O       | Active | : |

Die Schaltfläche (1) "Sicherheitsdatenblatt-Bibliothek für diesen Code anzeigen" zeigt Ihnen, wie viele Sicherheitsdatenblätter dieser Standort hat.

Die Schaltfläche (2) "QR-Code für Login drucken" generiert ein Poster mit dem QR-Code.

Wenn Sie den Zugriff auf Ihre Sicherheitsdatenblatt-Bibliothek von Ihrem Intranet aus gewähren möchten, können Sie einfach (3) einen QR-Code-Benutzer erstellen, den QR-Code scannen und den Link kopieren und zu Ihrem Intranet hinzufügen.

Die Schaltfläche (4) "Zugriffslink an Ihr Team per E-Mail senden" ermöglicht es Ihnen, den Zugriff per E-Mail zu teilen.

Sie können den QR-Code deaktivieren, indem Sie auf die Schaltfläche (5) "QR-Code-Login deaktivieren" klicken. Klicken Sie erneut auf diese Schaltfläche, um ihn zu aktivieren.

Sie können auf das Bild klicken oder den untenstehenden QR-Code mit Ihrem Mobiltelefon scannen, um zu sehen, wie dies für Ihre Mitarbeiter aussehen wird.

© 2025 SDS Manager <eb@aston.no> | 2025-08-21 14:29

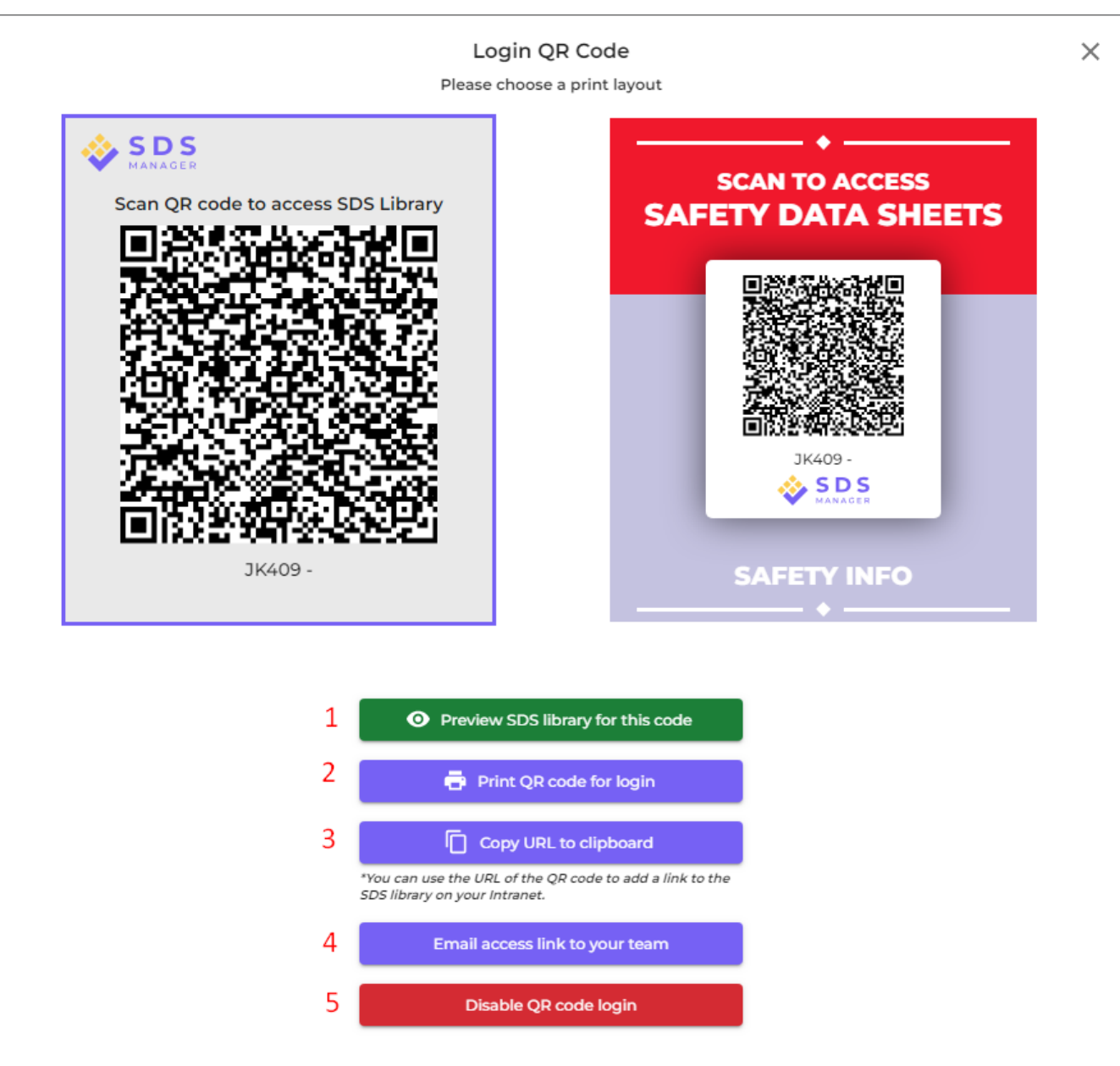

#### Schritt 5: Laden Sie Ihre Mitarbeiter zur Teilnahme an SDS Manager ein (Optional)

Mit SDS Manager können Sie eine unbegrenzte Anzahl von Benutzern hinzufügen. Wir empfehlen, nur für Mitarbeiter Benutzerkonten zu erstellen, die die Sicherheitsdatenblatt-Bibliothek verwalten.

Klicken Sie hier, um SDS Manager zu öffnen, um Mitarbeiter einzuladen (Login erforderlich)

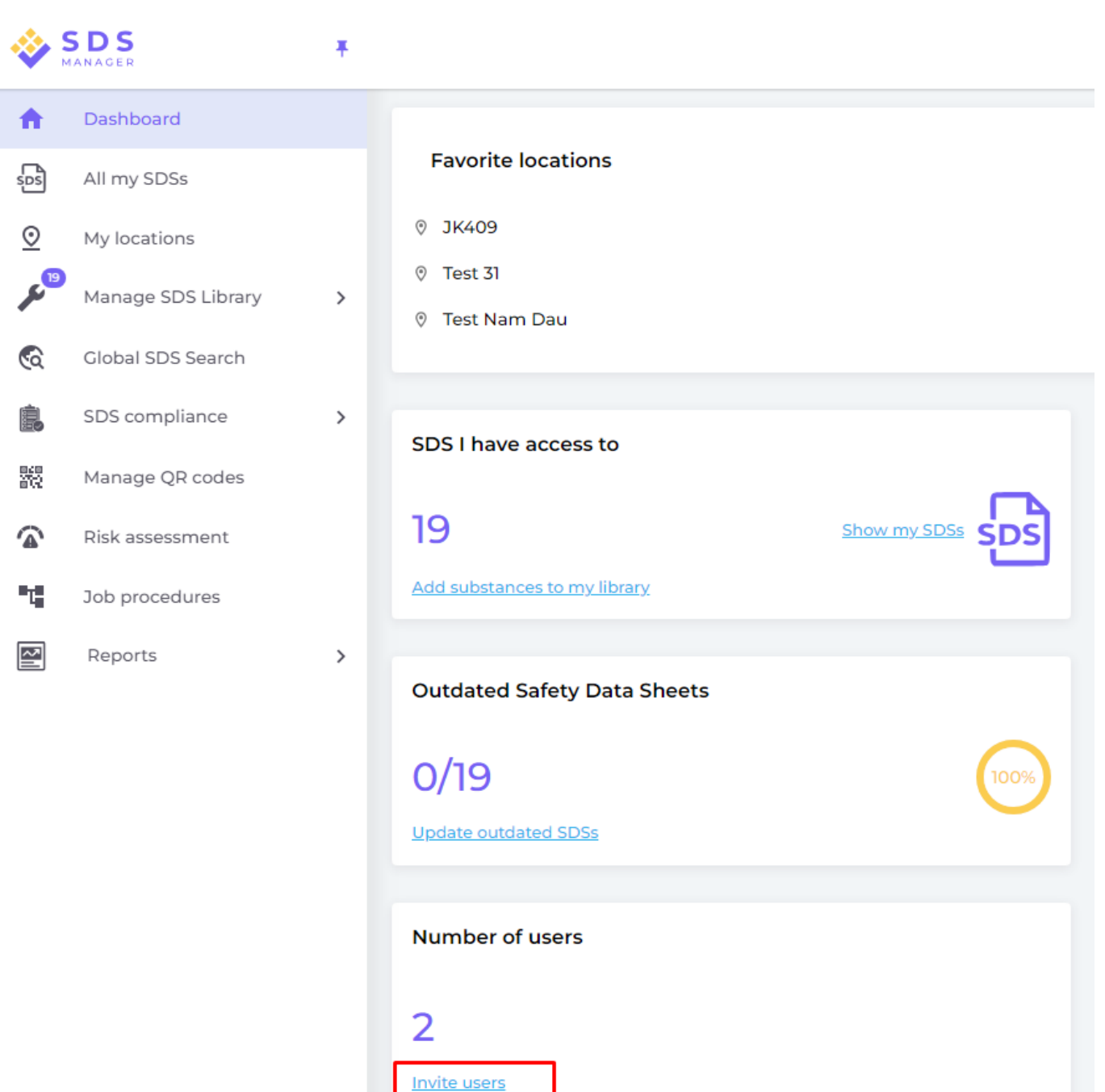

Eingeladene Benutzer können eine Admin-Rolle, Mitarbeiter- oder Keine-Zugriffs-Rolle haben.

Sie können flexibel den Zugriffstyp auf Standortebene festlegen. Ein Benutzer kann an einem Standort eine Admin-Rolle und an anderen Standorten nur Lesezugriff erhalten.

Um die Sicherheitsdatenblätter in Ihrer Bibliothek verwalten zu können, benötigt der Benutzer eine Admin-Rolle.

| Invite colleague   |                    |  |  |  |  |  |  |
|--------------------|--------------------|--|--|--|--|--|--|
| Full name*         | Email address*     |  |  |  |  |  |  |
| Phone              |                    |  |  |  |  |  |  |
| Role ⑦             |                    |  |  |  |  |  |  |
|                    | •                  |  |  |  |  |  |  |
| Access to all SDSs | O Customize access |  |  |  |  |  |  |
|                    |                    |  |  |  |  |  |  |
| SEND IN            | VITATION           |  |  |  |  |  |  |

# Schritt 6: Überprüfen Sie Sicherheitsdatenblätter, die eingeschränkte Chemikalien enthalten, und ersetzen Sie diese gegebenenfalls (Optional)

SDS Manager bietet einen Überblick über alle Chemikalien, die in Beschränkungslisten wie ZDHC, Kalifornien Proposition 65, REACH und mehr aufgeführt sind.

Die Stoffe in diesen Listen werden anhand der EC- oder CAS-Nummer identifiziert.

SDS Manager extrahiert die CAS- und EC-Nummern aus Abschnitt 3 der von Ihnen verwendeten Sicherheitsdatenblätter und überprüft, ob diese Nummern in einer der Beschränkungslisten enthalten sind.

Seite 12 / 16

#### © 2025 SDS Manager <eb@aston.no> | 2025-08-21 14:29

In SDS Manager können Sie alle Sicherheitsdatenblätter in Ihrer Sicherheitsdatenblatt-Bibliothek auflisten, die eingeschränkte Komponenten enthalten.

Klicken Sie hier, um <u>SDS Manager zu öffnen und zu sehen, welche Sicherheitsdatenblätter in Ihrer</u> Bibliothek gefährliche Chemikalien enthalten (Login erforderlich)

Unten sehen Sie ein Beispiel dafür, wie wir Produkte mit Komponenten auf der Beschränkungsliste auflisten:

| 🔆 »           |                                      |                                              |                  |            | Q Se           | earch SDS in use an  | id global data     | oase                                                             |                                                  |                                                             |                                          | <b>9</b>               |
|---------------|--------------------------------------|----------------------------------------------|------------------|------------|----------------|----------------------|--------------------|------------------------------------------------------------------|--------------------------------------------------|-------------------------------------------------------------|------------------------------------------|------------------------|
| ♠             | Hazardous<br>SDS with com            | substances<br>ponents listed                 | 5<br>on restric  | ted substa | ance lists     |                      | Anne               | aud Status                                                       |                                                  | Dick according to                                           |                                          | Export to XLSX         |
| م<br>مر       | Search for SDS                       |                                              | Q Regu           | lation     | <del>~</del> ( | Only list SDS in use | ✓ All              | •                                                                | Only list SDS on locations I have access to      | ✓ All                                                       | *                                        |                        |
| ©             | Product Name                         | Supplier Name                                | Revision<br>date | GHS        | <u> </u>       | Locations            | Approval<br>Status | EC/CAS                                                           | Name of the chemical                             | Concentration                                               | Listed in                                |                        |
| ₩<br><b>`</b> | CRC Hardener for<br>Polyester Filler | CRC Industries                               | 2017-09-11       | (*)        | • 🚸 🌜          | Test Nam Dau         |                    | <ul> <li>94-36-0</li> <li>117-81-7</li> <li>Show more</li> </ul> | Benzoyl peroxide     Dioctyl phthalate           | <ul> <li>N/A</li> <li>N/A</li> </ul>                        | GLAPS     GLAPS     ZDHC     Show more   | Open<br>Show details   |
|               | CRC Hardener for<br>Polyester Filler | CRC Industries                               | 2023-03-10       | ۵ 🔅        | ا الله الله    | Test Nam Dau         |                    | <ul> <li>94-36-0</li> <li>117-81-7</li> <li>Show more</li> </ul> | Benzoyl peroxide     Dioctyl phthalate Show more | <ul> <li>30-60</li> <li>30-60</li> <li>Show more</li> </ul> | GLAPS     GLAPS     ZDHC Show more       | Create<br>Show details |
|               | GAS-003                              | Nordic<br>Immunological<br>Laboratories B.V. | 2022-10-19       | (1)        | ٠              | Test 31              |                    | <ul> <li>50-00-0</li> <li>Show more</li> </ul>                   | ) • Formaldehyde                                 | N/A Show more                                               | ZDHC <u>GLAPS</u> <u>GADSL</u> Show more | Create Show details    |

Die obige Liste ist eine prospektive Liste von Produkten, die Sie bewerten müssen.

Wenn Sie bestätigt haben, dass der Inhalt akzeptabel ist, möchten Sie möglicherweise das Sicherheitsdatenblatt als "Genehmigt" markieren.

| Danger                                              |                          |                                                          | 100                                                                                    |  |  |  |  |  |  |  |
|-----------------------------------------------------|--------------------------|----------------------------------------------------------|----------------------------------------------------------------------------------------|--|--|--|--|--|--|--|
| CRC Hardener for Polyester Filler<br>CRC Industries |                          |                                                          |                                                                                        |  |  |  |  |  |  |  |
| ۵ (t) 🚯 (t)                                         |                          |                                                          | Health risk rating:   5     Safety risk rating:   4     Environmental risk rating:   5 |  |  |  |  |  |  |  |
| No approval info                                    | Approve 🗸                | Show rows where SDS has no information                   | Review Data                                                                            |  |  |  |  |  |  |  |
| updated by: Nam Dau - 2024-09-27                    | Approve                  |                                                          |                                                                                        |  |  |  |  |  |  |  |
| Add information message                             | Mark Approval in process |                                                          |                                                                                        |  |  |  |  |  |  |  |
| General Information                                 | Mark Not allowed for use |                                                          |                                                                                        |  |  |  |  |  |  |  |
| Product name:                                       | CRC Hardener for Po      | lyester Filler                                           |                                                                                        |  |  |  |  |  |  |  |
| Identification on the label/Trade name:             | ORGANIC PEROXIDE         | TYPE E, SOLID                                            |                                                                                        |  |  |  |  |  |  |  |
| Product Synonyms:                                   | 7091 Hardener 25ml;      | 7093 Cream Hardener 75ml; 7094 Hardener 100ml; body fill | er putty hardener                                                                      |  |  |  |  |  |  |  |
| Revision date:                                      | 2023-03-10               |                                                          |                                                                                        |  |  |  |  |  |  |  |
| Printed date:                                       | 2023-03-29               |                                                          |                                                                                        |  |  |  |  |  |  |  |
| Date of Issue:                                      | 2023-03-10               |                                                          |                                                                                        |  |  |  |  |  |  |  |
| Version no.:                                        | 12.1                     |                                                          |                                                                                        |  |  |  |  |  |  |  |
| Icons in PDF:                                       | ۵ 🔅 🔅 🔅                  | 30000                                                    |                                                                                        |  |  |  |  |  |  |  |
| Process the product is used:                        |                          |                                                          |                                                                                        |  |  |  |  |  |  |  |

#### Schritt 7: Erstellen Sie Sekundärbehälteretiketten für gefährliche Chemikalien (Optional)

Auf dem Etikettensymbol können Sie Sekundärbehälteretiketten erstellen.

Klicken Sie hier, um <u>SDS Manager zu öffnen, um Sekundärbehälteretiketten zu erstellen (Login</u> erforderlich)

| Product Name 个 | Supplier Name            | Location | Signal word | Pictograms & Controls | Substance hazard Actions<br>H S E   |
|----------------|--------------------------|----------|-------------|-----------------------|-------------------------------------|
| CHAIN SPRAY    | CRC Industries Europe BV | Test 31  | Vaara       | ۵ (ا                  | H2 S4 E3 🕮 🕻 🏷 📾 < 🗄<br>Print Label |

Das Etikett enthält die jeweiligen QR-Codes, um das eigentliche Sicherheitsdatenblatt-Dokument anzuzeigen und die Verwendung und Entsorgung der Chemikalie zu verfolgen.

Symbole aus dem Sicherheitsdatenblatt, Gefahrenhinweise und Präventionshinweise werden ebenfalls auf dem Etikett angezeigt.

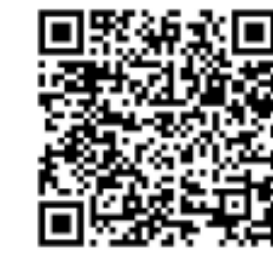

View PDF

Track Usage

#### Hazard Statements

Signal Word: Danger

H242: Heating may cause a fire;

H317: May cause an allergic skin reaction;

H319: Causes serious eye irritation;

CRC Hardener for

Polyester Filler Company Name: CRC Industries

H360: May damage fertility or the unborn child (state specific effect if known)(state route of exposure if it is conclusively proven that no other routes of exposure cause the hazard);

H373: May cause damage to organs ( state all organs affected, if known) through prolonged or repeated exposure (state route of exposure if it is conclusively proven that no other routes of exposure cause the hazard);

H410: Very toxic to aquatic life with long lasting effects

#### Precautionary Statements

P201: Obtain special instructions before use.;
P210: Keep away from heat, hot surfaces, sparks, open flames and other ignition sources. No smoking.;
P234: Keep only in original packaging.;
P235: Keep cool.;
P302+P352: IF ON SKIN: Wash with plenty of water/...;
P305+P351+P338: IF IN EYES: Rinse cautiously with water for several minutes. Remove contact lenses, if present and easy to do. Continue rinsing.;
P308+P313: IF exposed or concerned: Get medical advice/ attention.;
P370+P378: In case of fire: Use ... to extinguish.;
P403: Store in a well-ventilated place.;
P405: Store locked up.;
P410: Protect from sunlight.;
P411: Store at temperatures not exceeding ...°C/...°F.;
P501: Dispose of contents/container to ...

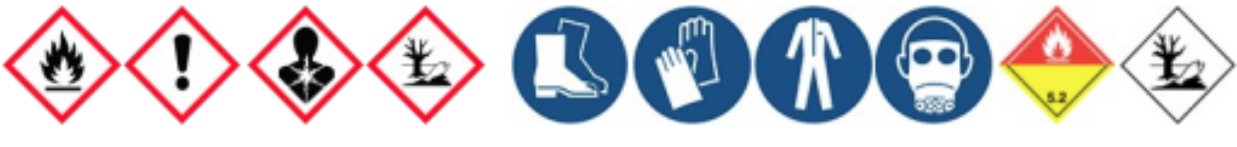

## Schritt 8: Drucken Sie Sicherheitsdatenblatt-Ordner aus, falls Sie Hardcopies bevorzugen (Optional)

Für jeden Standort in Ihrer Sicherheitsdatenblatt-Bibliothek finden Sie eine Schaltfläche "Ordner drucken", die eine PDF-Datei generiert, die alle an diesem Standort gespeicherten Sicherheitsdatenblätter enthält. Auf der ersten Seite des Sicherheitsdatenblatt-Ordners befindet sich ein Inhaltsverzeichnis aller Sicherheitsdatenblätter im Ordner.

Klicken Sie hier, um <u>SDS Manager zu öffnen, um Sicherheitsdatenblatt-Ordner zu generieren (Login</u> erforderlich)

Seite 15 / 16

© 2025 SDS Manager <eb@aston.no> | 2025-08-21 14:29

| <b>A</b> | Dashboard<br>All my SDSs         | SDS Library for Test Nam Dau 🗲                                                                                                    | <ul> <li>See our guide on how to perform maintenan</li> <li>Include sub-locations</li> </ul> | ce and management | of your SDS library                                                                                                    |       |                                                       |
|----------|----------------------------------|----------------------------------------------------------------------------------------------------|----------------------------------------------------------------------------------------------|-------------------|----------------------------------------------------------------------------------------------------|-------|-------------------------------------------------------|
| ©<br>∕°  | My locations Manage SDS Library  | Filter by Product name, Supplier, CAS# or UFI# 関 Q                                                                                    | j Ţ                                                                                          | Circultured       | General Hazar                                                                                                    | d Rev | Edit location settings<br>Manage QR code access       |
| 0;       | IK409 (0)<br>Test 31 (13)        | Product Name T                                                                                                    | supplier Name                                                                                | Signal word       | Pictograms & Controis                                                                                                    | H S   | Export SDS information to Excel file Import SDS files |
| 0        | Fest Nam Dau (6) 🛛 📩             | CRC Hardener for Polyester Filler<br>7091 Hardener 25mi; 7093 Cream Hardener 75mi; 7094 Hardener 100mi;<br>body filler putty hardener | CRC Industries                                                                               | Danger            | <ul> <li>(1)</li> <li>(2)</li> <li>(2)</li> <li>(3)</li> <li>(3)</li> <li>(4)</li> <li>(5)</li> <li>(5)</li> <li>(6)</li> <li>(7)</li> <li>(7)</li></ul> | H5 S4 | Move location to Archive<br>Add new admin user        |
| > 1<br>• | Fest Nam Dau (6)<br>Add location |                                                                                                    |                                                                                              |                   | 🔶 🌜                                                                                                    |       |                                                       |
| ()<br>() | Import status<br>Archive         | CRC Hardener for Polyester Filler<br>7091 Hardener 25ml; 7093 Cream Hardener 75ml; 7094 Hardener 100ml;<br>body filler putty hardener | CRC Industries                                                                               | Danger            | ۵ 🕩 🚸 🚯                                                                                                    | H5 S4 | E4 🖉 🗹 🗞 📾 < :                                        |

Die PDF-Datei kann ausgedruckt werden, wenn Sie Hardcopies benötigen.

Eindeutige ID: #1247 Verfasser: n/a Letzte Änderung: 2024-11-14 10:51